## VANMETERINC.COM HOW TO ACCESS INVOICES

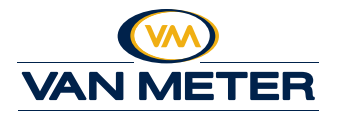

- 1. Sign into VanMeterInc.com
- 2. Click *Invoice History* from the *My Account* drop down menu or click *My Account* in the yellow navigation bar, then click *Invoice History* in the left sidebar menu

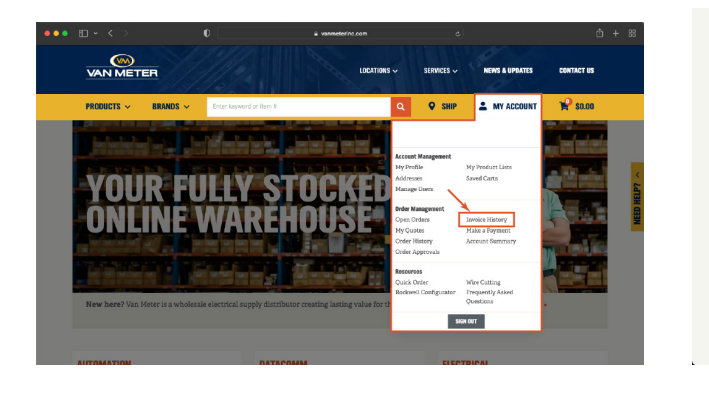

3. The *Invoice History* page will display the most recent Invoices first. Click *Search Invoices* and use the search parameters to narrow down the results to quickly find what you need.

INVOICE HISTORY

Ship To Addre

Show Al

MY ACCOUN Profile My Profile Addresses

My Saved Pave

Account

Orders Open Order My Quotes Order Histo Order Appr Lists

Rockwell Configurato Frequently Asked Qu Administration 4. To access invoice details, select a specific invoice by clicking on the *Invoice #*. You also have the ability to export all or filtered invoices to an Excel spreadsheet by clicking *Export Invoices*.

|                                 |                             |                                                                                                    |                                                                                                    |                                                                                                    |                                                                                                    |                                                                   |                                                                                                    | Home / My Account / Invoice History   |                                                                                                    |                                                                                                    |                                                                                                    |                                                                                                    |                                                                                                    | 1                                                                                                    |                                                                                                    |                                                                                                    |                                                                                                    |
|---------------------------------|-----------------------------|----------------------------------------------------------------------------------------------------|----------------------------------------------------------------------------------------------------|----------------------------------------------------------------------------------------------------|----------------------------------------------------------------------------------------------------|-------------------------------------------------------------------|----------------------------------------------------------------------------------------------------|---------------------------------------|----------------------------------------------------------------------------------------------------|----------------------------------------------------------------------------------------------------|----------------------------------------------------------------------------------------------------|----------------------------------------------------------------------------------------------------|----------------------------------------------------------------------------------------------------|----------------------------------------------------------------------------------------------------|----------------------------------------------------------------------------------------------------|----------------------------------------------------------------------------------------------------|----------------------------------------------------------------------------------------------------|
|                                 |                             |                                                                                                    | 1861                                                                                                    | Invoices                                                                                                    |                                                                                                    |                                                                   |                                                                                                    | MY ACCOUNT                            | INVO                                                                                                    | CE HISTO                                                                                                    | DRY                                                                                                    |                                                                                                    |                                                                                                    |                                                                                                    |                                                                                                    |                                                                                                    |                                                                                                    |
| Involce #/PO #/Release #/Part # |                             |                                                                                                    |                                                                                                    |                                                                                                    |                                                                                                    |                                                                   | Profile<br>My Profile<br>Addresses                                                                                                    | Search Invoices +                     |                                                                                                    |                                                                                                    |                                                                                                    |                                                                                                    |                                                                                                    | 1861 Invoices                                                                                                    |                                                                                                    |                                                                                                    |                                                                                                    |
| Open Involces Only              |                             |                                                                                                    |                                                                                                    |                                                                                                    |                                                                                                    | My Saved Payments<br>Account<br>Invoice History<br>Make a Payment | Data - Inscist of Realists - Sha h/Pickis +                                                                                                    |                                       | Shin To / Pick Up +                                                                                                    | ELE +                                                                                                    | Reference #                                                                                                    | Ital •                                                                                                    | Balanca +                                                                                                    | PDF                                                                                                    |                                                                                                    |                                                                                                    |                                                                                                    |
|                                 |                             | CLEA                                                                                                    | ik SEJ                                                                                                    | ARCH                                                                                                    | an vaan                                                                                                    |                                                                   |                                                                                                    | Account Summary Orders                |                                                                                                    | \$111981760.001                                                                                                    | -                                                                                                    | ALMENT LA LACTING                                                                                                    | -                                                                                                    | AND NO.                                                                                                    | RBLD.                                                                                                    | -                                                                                                    | 8                                                                                                    |
|                                 | EXPORT IN                   | UICES                                                                                                    | MAKE A PAYME                                                                                                    | NT 🕜                                                                                                    |                                                                                                    |                                                                   |                                                                                                    | Open Orders<br>My Quotes              | -                                                                                                    | *****                                                                                                    | 100                                                                                                    | ALMERT LEADLE THE                                                                                                    | -                                                                                                    |                                                                                                    | ***                                                                                                    | ***                                                                                                    | 8                                                                                                    |
|                                 |                             |                                                                                                    |                                                                                                    |                                                                                                    |                                                                                                    |                                                                   |                                                                                                    | Order Approvals                       | 110                                                                                                    |                                                                                                    | 10.04                                                                                                    | ALMERT LEA BLACTER                                                                                                    | -                                                                                                    | STOCK MATCHING.                                                                                                    | ***                                                                                                    | ***                                                                                                    | 8                                                                                                    |
| 10.4 +                          | Release #                   | <u>Ittel</u> o                                                                                                 | Balance +                                                                                                    | PDF                                                                                                    |                                                                                                    |                                                                   |                                                                                                    | Lists                                 | 1910                                                                                                    | 10.00                                                                                                    | 100                                                                                                    | ALMENT LEA PLACTME                                                                                                    | -                                                                                                    | STOCK MATCHING.                                                                                                    | ***                                                                                                    | ****                                                                                                    | 8                                                                                                    |
| -                               | 2012-012                    | -                                                                                                    | 89.0                                                                                                    | 8                                                                                                    |                                                                                                    |                                                                   |                                                                                                    | My Product Lists<br>Saved Carts       | -                                                                                                    |                                                                                                    | -                                                                                                    | NUMBER OF A DESCRIPTION                                                                                                    | -                                                                                                    |                                                                                                    | Barray                                                                                                    | Rectord                                                                                                    | 8                                                                                                    |
| -                               | AND NO.                     | 101.0                                                                                                    | 100.00                                                                                                    | B                                                                                                    |                                                                                                    |                                                                   |                                                                                                    | Resources                             |                                                                                                    |                                                                                                    |                                                                                                    |                                                                                                    |                                                                                                    |                                                                                                    |                                                                                                    |                                                                                                    |                                                                                                    |
| -                               |                             | ***                                                                                                    | ***                                                                                                    | 8                                                                                                    |                                                                                                    |                                                                   |                                                                                                    | Quick Order                           | Per page                                                                                                    |                                                                                                    |                                                                                                    |                                                                                                    |                                                                                                    | 6 of 1861                                                                                                    |                                                                                                    | 14 [4]                                                                                                    |                                                                                                    |
| -                               | COLUMN TWO IS               |                                                                                                    |                                                                                                    |                                                                                                    |                                                                                                    |                                                                   |                                                                                                    | Wire Cutting<br>Rockwall Configurator |                                                                                                    |                                                                                                    |                                                                                                    |                                                                                                    |                                                                                                    |                                                                                                    |                                                                                                    |                                                                                                    |                                                                                                    |
| -                               |                             | _                                                                                                    | _                                                                                                    | -                                                                                                    |                                                                                                    |                                                                   |                                                                                                    | Frequently Asked Questions            |                                                                                                    |                                                                                                    |                                                                                                    |                                                                                                    |                                                                                                    |                                                                                                    |                                                                                                    |                                                                                                    |                                                                                                    |
|                                 | Involce<br>Tetr layv<br>Ope | Invoice of PO of Release of<br>Consequent of the A<br>Open Invoices Only<br>Ref. + Internal<br>Ref. + Internal | Introduce a/FO a/Relianse a/Fort =<br>Den typeoid is thin =<br>Company Traditions Only<br>Company Traditions Only<br>Ref. + Introduce Traditions<br>Ref. + Introduce Traditions<br>Ref. + Introduce Tradit | Interdie of/P0 of/Electore of/P0 of/Electore of/Electore of/Electore of/P0 of/Electore of/P0 of/Electore of/P0 of/E | 1851 hrveices  Invester s/F0 s/Relaxes s/F0rt s  Invester s/F0 s/Relaxes s/F0rt s  Invester s/F0 s/Relaxes s/F0rt s  Invester s/F0 s/Relaxes s/F0rt s  Invester s/F0 s/Relaxes s/F0rt s  Invester s/F0 s/Relaxes s/F0rt s  Invester s/F0 s/Relaxes s/F0rt s  Invester s/F0 s/Relaxes s/F0rt s  Invester s/F0 s/Relaxes s/F0rt s  Invester s/F0 s/Relaxes s/F0rt s  Invester s/F0 s/Relaxes s/F0 s/Relaxes s/ |                                                                   | 1831 Anvoices  Insuise +/P0 +/Relaxes +/Part >  Insuise +/P0 +/Relaxes +/Part >  Insuise +/P0 +/Relaxes +/P0 +/Relaxes +/Relaxes +/Relaxes +/Relaxes +/Relaxes +/Relaxes +/Relaxes +/Relaxes +/Relaxes +/Relaxes +/Relaxes +/Relaxes +/Relaxes +/Relaxes +/Relaxes +/Relaxes +/Relaxes +/Relaxes +/Relaxes +/Relaxes +/Relaxes +/Relaxes +/Relaxes +/Relaxes +/Relaxes +/Relax |                                       | 1881 Invoices       MY ACCOUNT         Invoice of PD of Release of Port of Release of Port of Port of Port of Port of Port of Port of Port of Port of Port of Port of Port of Port of Port of Port of Port of Port of Port of Port of Port of Port of Port of Port of Port of Port of Port of Port of Port of Port o | 1853 Invoices     MY ACCOUNT     INVOI       Invoice #CPO #Fiblaces #/Part #     Profile<br>My Fradit<br>My Source Programma     Reacht<br>My Source Programma     Reacht<br>My Source Programa     Reacht<br>My Source Programma     Reacht<br>My | 1853 Invoices     MY ACCOUNT     INVOICE HIST       Invoice #/F0 + // Existes # // Tart *     Profile<br>My Profile<br>Addresses     Seath Invoice Histor<br>Addresses       © open Invoices Only     Invoice Histor<br>My Sound Synamics     Invoice Histor<br>Make Synamics     Invoice Histor<br>Make Synamics       Image Invoices     Image Invoices     Image Invoices     Image Invoices       Image Invoices     Image Invoices     Image Invoices       Image Invoices     Image Invoices     Image Invoices | 1853 Invoices     MY ACCOUNT     INVOICE HISTORY       Invoice films     Profile<br>My Profile<br>My Profile<br>My Send Paymenta     Santh Invoice History       Copen Invoice films     Invoice History     Invoice History       Invoice History     Invoice History     Invoice History       Invoice History     Invoice History     I | Instance     MY ACCOUNT     INVOICE HISTORY       Instance of PD of Electron     My Profile<br>My Profile<br>My Prof | IBS1 hereices     NY ACCOUNT     INVOICE HISTORY       Integer a P/P0 of Release of P/Port +     Profile<br>My Profile<br>My Pr | IBSI Invoices     MY ACCOUNT     INVOICE HISTORY       Invoice #IPD of Falsuse #/Part #     Profile<br>My Profile<br>My Profile<br>My Save Payments     Barch Insuite #       Open Invoice Internet<br>Invoice Ministry     Internet<br>My Profile<br>My Save Payments     Barch Insuite #       Internet Internet<br>Internet Internet<br>Internet Internet Internet<br>Internet Internet<br>Internet Internet Internet<br>Internet Internet Internet<br>Internet<br>Internet Internet Internet<br>Internet Internet Internet | Istill survices     MY ACCOUNT     INVOICE HISTORY       Invices HP of Relates #FPert 9     Frodis<br>My Frodis<br>Advessed<br>Advessed<br>Advesed<br>Advessed<br>Advessed<br>Advessed<br>Advessed<br>Advessed<br>Advesed<br>A | IBS1 hereices     INV ACCOUNT     INVOICE HISTORY       Integer ar PTO + Filesces + PTort +     Profile<br>My Profile<br>My Pro |

5. On the invoice details page, you have the ability to email, print, or export to an Excel spreadsheet. Line item details will display in the bottom section of the page.

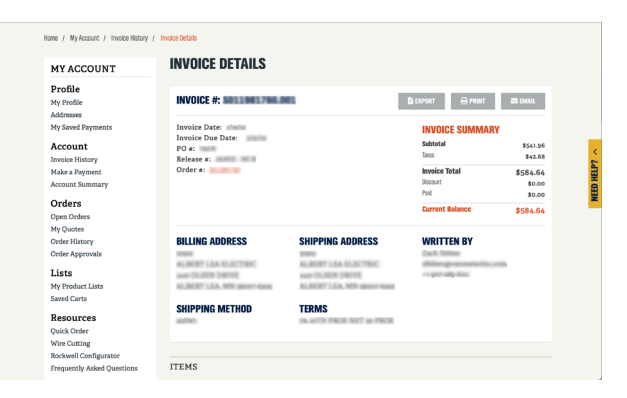

## DON'T SEE INVOICE HISTORY IN YOUR Account Dashboard?

To access Invoices, you must be designated with the Administrator or Finance user role. Reach out to one of the Administrator of your account to get access or contact the commerce team at VM.Ecommerce@vanmeterinc.com. If you have questions or have trouble accessing invoices, please contact the Van Meter ecommerce team at *VM.Ecommerce@ vanmeterinc.com*.

Learn more about invoices, other online ordering tips, tricks, and how-to videos at *vanmeterinc.com/howto*.